#### My ASNT への個人アカウント作成について

ASNT 9712 資格に相互承認申請を行うにあたり、JSNDI への申請前に My ASNT の個人アカウントを作成する 必要があります。下記の手順にて個人アカウントの作成を行ってください。

①ASNTのHPにアクセスします。 https://www.asnt.org/

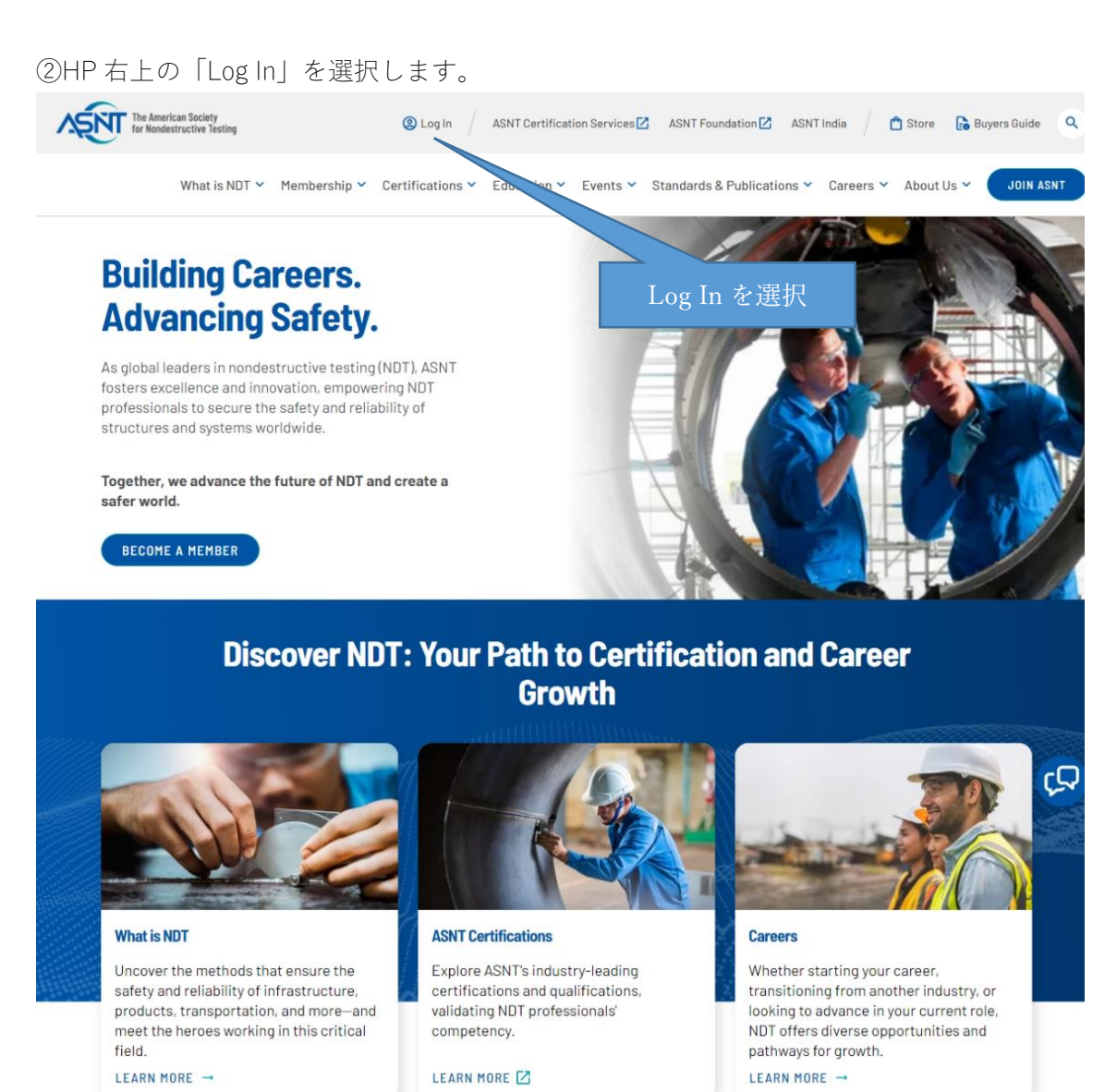

# ③下部の「Don't have an account?」を選択し、アカウントを新規に作成します。

| MyASNT                                                                              |                                                                                                    | Upcoming Events Log In |
|-------------------------------------------------------------------------------------|----------------------------------------------------------------------------------------------------|------------------------|
| Welcome<br>Please log in or create an account to conti                              |                                                                                                    |                        |
| Don't have an<br>account?を選択                                                        | To improve our services for our members, we implemented some changes to MyASNT accounts. If you have not logged in since May 1 2023, you may need to reset your password. Click on the "Forgot your password" link and provide your email address, then select "Reset Your Password".<br>Please check your junk or spam folders in case the reset email is redirected there. If you do not receive the reset email, contact customer support by calling 614-274-6003 or emailing customer support Basnt.org.<br>If you are new to MyASNT, please select "Don't have an account" and create a new user account.<br>Log In<br>Email<br>Password<br>Q<br>Forgot your password?<br>Forgot your password? |                        |
| © Copyright 2022 The American Society for<br>Contact Sanctioned Countries Privacy P | or Nondestructive Testing. All rights reserved.<br>olicy Terms of Use                                                                                                    |                        |

### ③アカウント作成フォームに必要事項を入力します。

| MyASNT                                                                            |                                                                                  |                                                                                                    | Upcoming Events Log In |
|-----------------------------------------------------------------------------------|----------------------------------------------------------------------------------|----------------------------------------------------------------------------------------------------|------------------------|
| Create My Account<br>Please provide some information to create                    | your account.                                                                    |                                                                                                    |                        |
|                                                                                   | You must complete fields ending with                                             | *.                                                                                                    | _                      |
|                                                                                   | My Contact Information First Name * Last Name *                                  |                                                                                                    |                        |
| Â                                                                                 | Mailing Country<br>Code *No<br>Mailing Street *                                  | 1e 🗸                                                                                                    |                        |
|                                                                                   | Mailing City *<br>Mailing<br>State/Province Code<br>Mailing Zip/Postal<br>Code * | 18 ¥                                                                                                    |                        |
|                                                                                   | Security & Login<br>Email *                                                      |                                                                                                    |                        |
| B                                                                                 | Password *<br>Your pas<br>mix of le<br>usernam<br>Passwo                         | word must be at least 8 characters long, have a ters and numbers, and cannot contain your<br><br>rd <b>Strength:</b> Weak |                        |
|                                                                                   | Retype New<br>Password *                                                         | Crosto Account                                                                                                    |                        |
| © Copyright 2022 The American Society f<br>Contact Sanctioned Countries Privacy P | or Nondestructive Testing. All rights re<br>plicy Terms of Use                   | create Account                                                                                                    |                        |

| My Contact Informat                                                 | ion                                 |       |
|---------------------------------------------------------------------|-------------------------------------|-------|
| First Name *<br>名前(名)                                               |                                     |       |
| Last Name *<br>名前(姓)                                                |                                     |       |
| Mailing Country<br>Code *<br>郵送先の国(日<br>Mailing Street *<br>郵送先の住所の | None<br>本の場合は Japan を選択)<br>(番地・区画) | •<br> |
| Mailing City *<br>郵送先の住所の                                           | (市区町村)                              |       |
| Mailing<br>State/Province Code<br>郵送先の都道府                           | None<br>f県                          | *     |
| Mailing Zip/Postal<br>Code *<br>郵送先の郵便番                             | 号                                   |       |

## B欄

| Security & Login                                                                                                    |
|----------------------------------------------------------------------------------------------------|
| Email *                                                                                                    |
| メールアドレス                                                                                                    |
| Retype Email *                                                                                                    |
| メールアドレス(再入力)                                                                                                    |
| Password *<br>パスワード(8文字以上で文字と数字を組み合わせます)<br>Your password must be at least 8 characters long, have a<br>mix of letters and numbers, and cannot contain your<br>username. |
| Password Strength: Weak                                                                                                    |
|                                                                                                    |
| Retype New<br>Password *<br>パスワード(再入力)                                                                                                    |

④⑧欄を入力後、「Create Account」を選択します。

A欄

| MyASNT                                                           |                                    | Personal Profile         | Upcoming Events | Donate Now | Checkout | Log Out |
|------------------------------------------------------------------|------------------------------------|--------------------------|-----------------|------------|----------|---------|
| Personal Profile<br>View your latest notifications and snapshote | s of your profile.                 |                          |                 |            |          |         |
| Personal Profile<br>Security & Email<br>Edit My Profile          | 4                                  |                          |                 |            |          |         |
| My Email Preferences<br>My Demographics                          | Personal<br>Summary of your person | nal contact information. |                 |            |          |         |
| My Membership                                                    | Full Name<br>ASNT Id               |                          |                 |            |          |         |
| My Certifications                                                | Title                              |                          |                 |            |          |         |
| My Committees                                                    | Account Phone                      |                          |                 |            |          |         |
| My Downloads                                                     | Email                              |                          |                 |            |          |         |
| My Education                                                     | Mailing Street                     |                          |                 |            |          |         |
| My Orders                                                        | Mailing State/Province             |                          |                 |            |          |         |
| My Payment Methods                                               | Mailing Zip/Postal Code            |                          |                 |            |          |         |
| My Registrations                                                 | Mailing Country                    |                          |                 |            |          |         |
| My Subscriptions                                                 | Companies                          |                          |                 |            |          |         |
|                                                                  | Summary of your currer             | t company affiliations.  |                 |            |          |         |
|                                                                  | Add Affiliation                    |                          |                 |            |          |         |

#### ASNT Id

プロフィール画面に「ASNT Id」が表示されます。相互承認の申請書にはこの番号を記入します。